# 實質審查功能操作說明 (政風人員)

•N101 財產申報資料審核作業
•N102 前後年度申報財產比對示警
•N103 實質審查誤差值設定

## N101進入功能

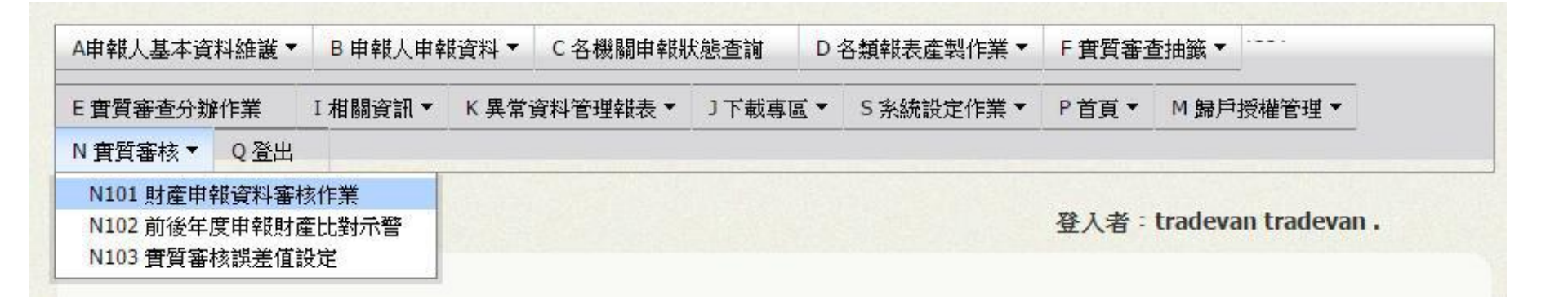

#### 點選N實質審查>【N101 財產申報資料審核作業】

## N101 查詢頁

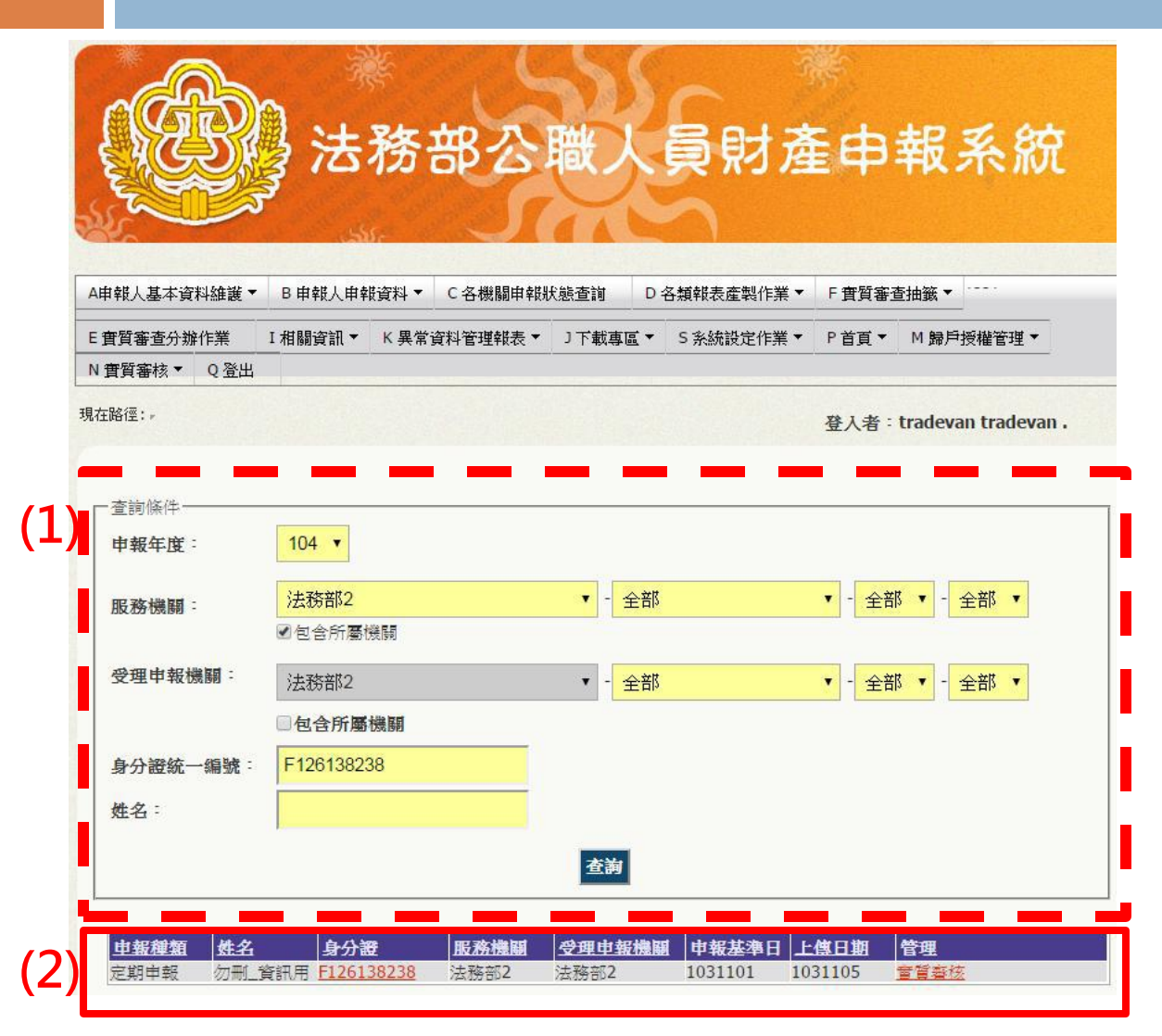

1)查詢條件:可選擇 申報年度、服務機關 受理申報機關、身分 證字號、姓名 2)資料顯示列表:依 據查詢條件過濾出之 資料

▶申報基準日:申報人該
 年度上傳之申報基準日
 ▶上傳日期:申報人該年
 皮上傳申報表時間
 ▶管理:點選【實質審查】
 進入審核頁面

## N101欄位介紹

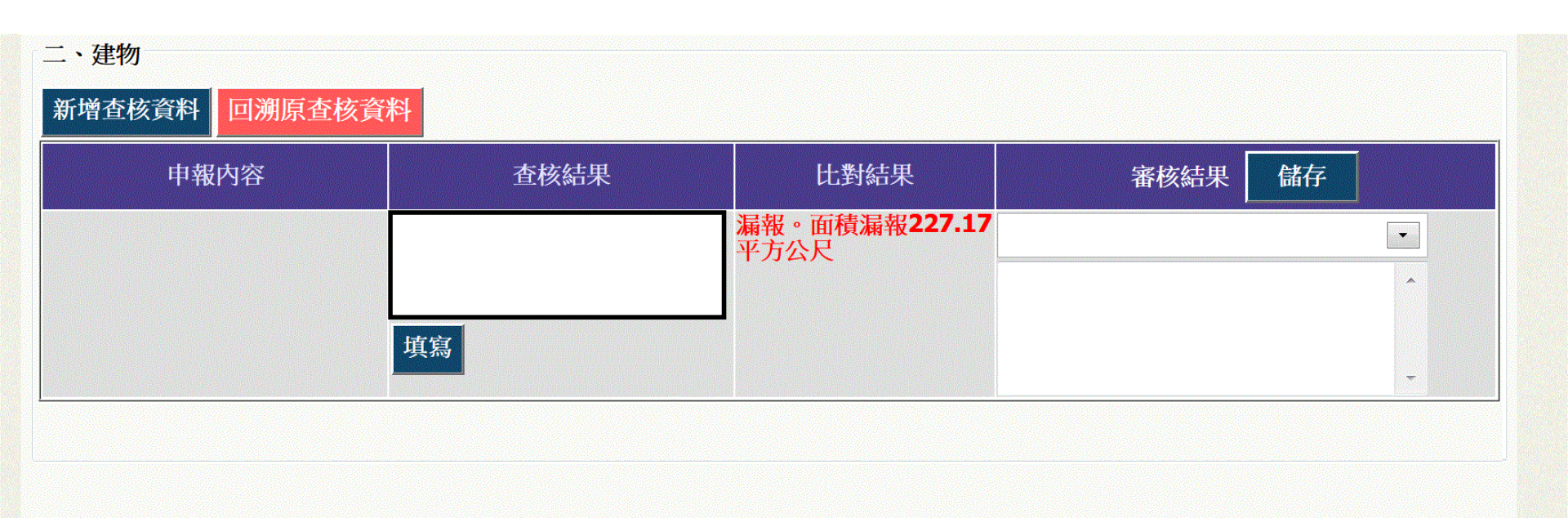

▶申報內容:申報人自行上傳之申報內容(不可編輯)
 ▶查核結果:外部各機關提供之財產資料(可編輯)
 ▶比對結果:系統自動比對後之判定結果(系統自動運算)
 ▶審核結果:政風人員填寫查核意見

## N101欄位介紹-回溯原查核資料

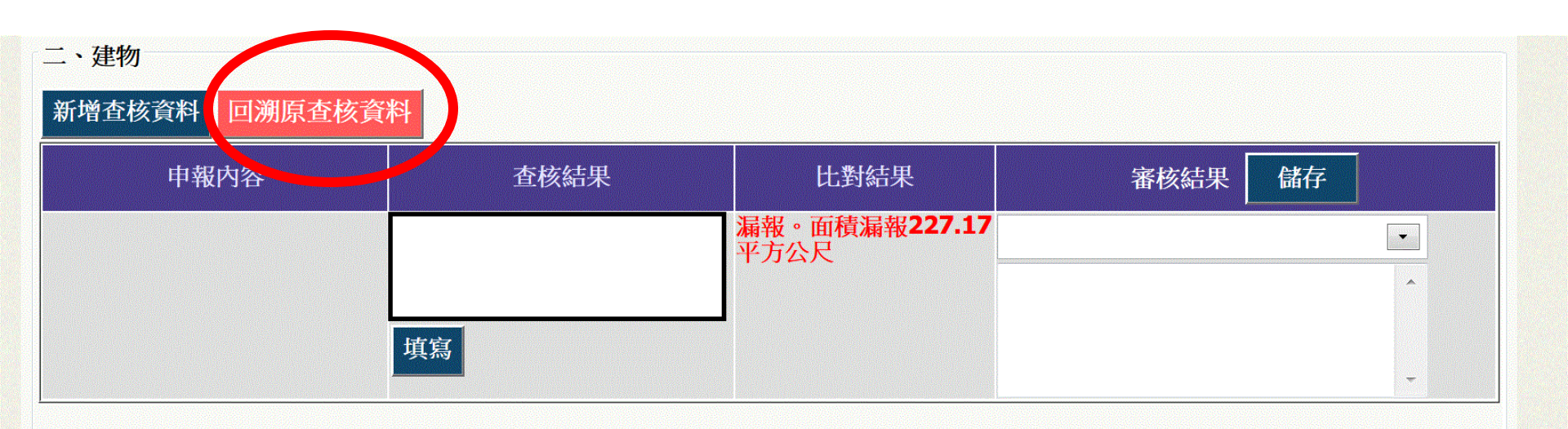

因應查核資料重新轉檔及使用需求,建置「回溯原查核 資料」功能,以提供各政風機構重新審核編輯使用。

## N101系統自動比對說明

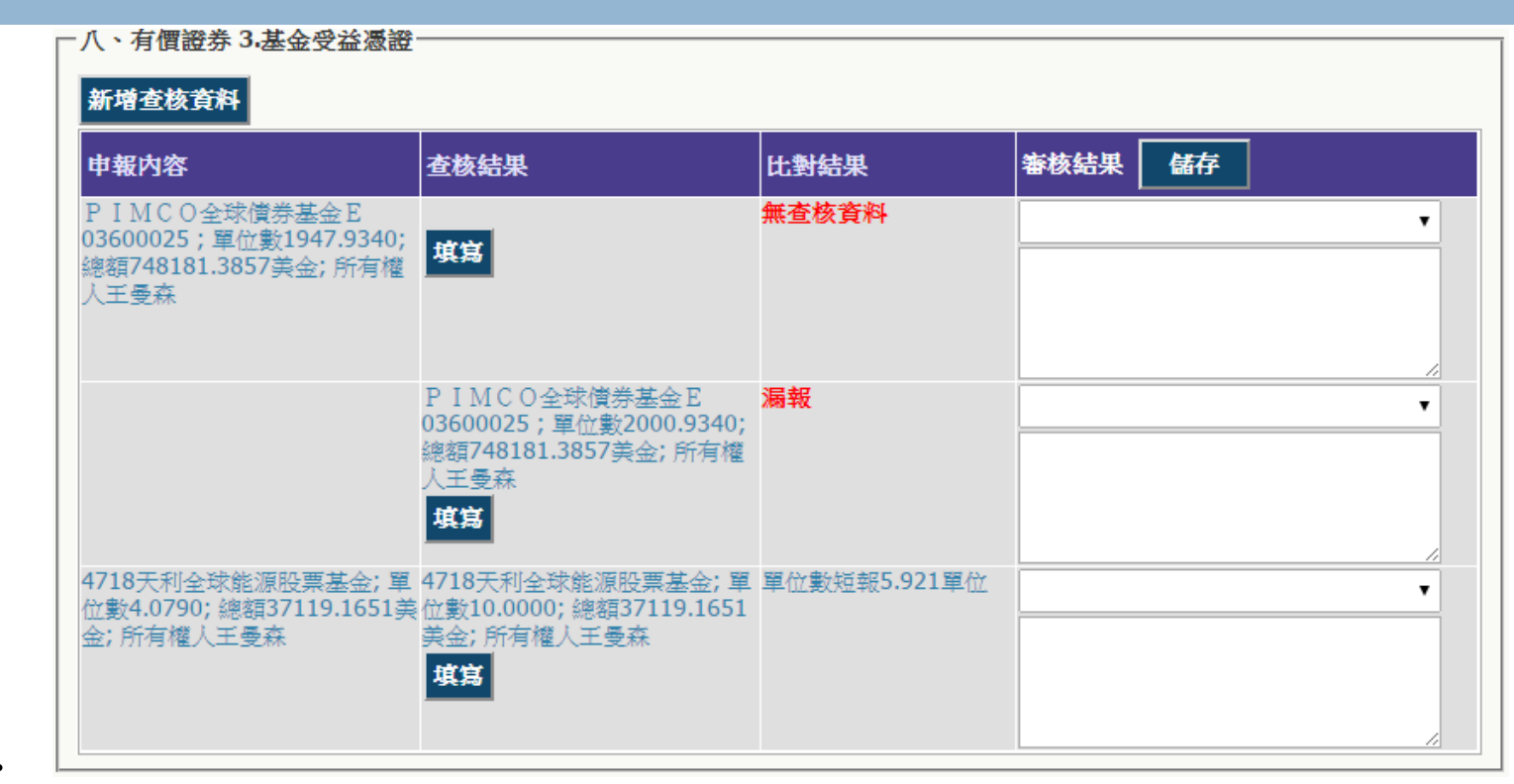

比對結果:

系統根據各財產key值進行判斷連結(例如:土地利用[地號],建物利用[建號],汽車利 用[牌照]或[引擎]號碼,存款利用銀行分行代碼..)

▶若無法順利比對,系統顯示:[無查核資料]或[漏報]

▶若比對成功,系統出現:[短報]、[溢報]或[相符],並顯示兩者差額(例如:單位)

## N101[新增]查核結果

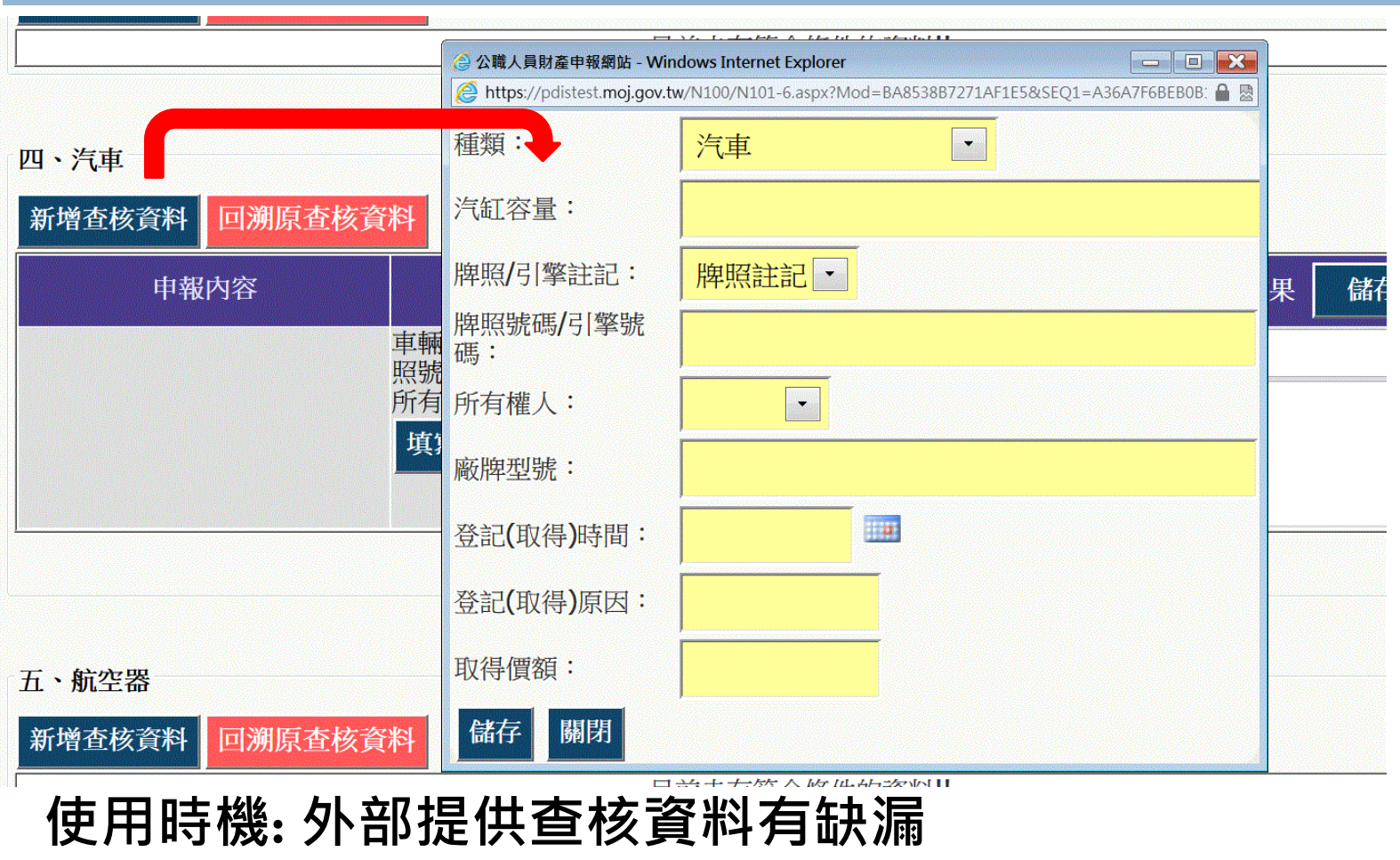

點選[新增比對資料],跳出填寫視窗 點選[儲存]後,視窗將關閉,並新增一列查核資料

## N101[編輯]查核結果

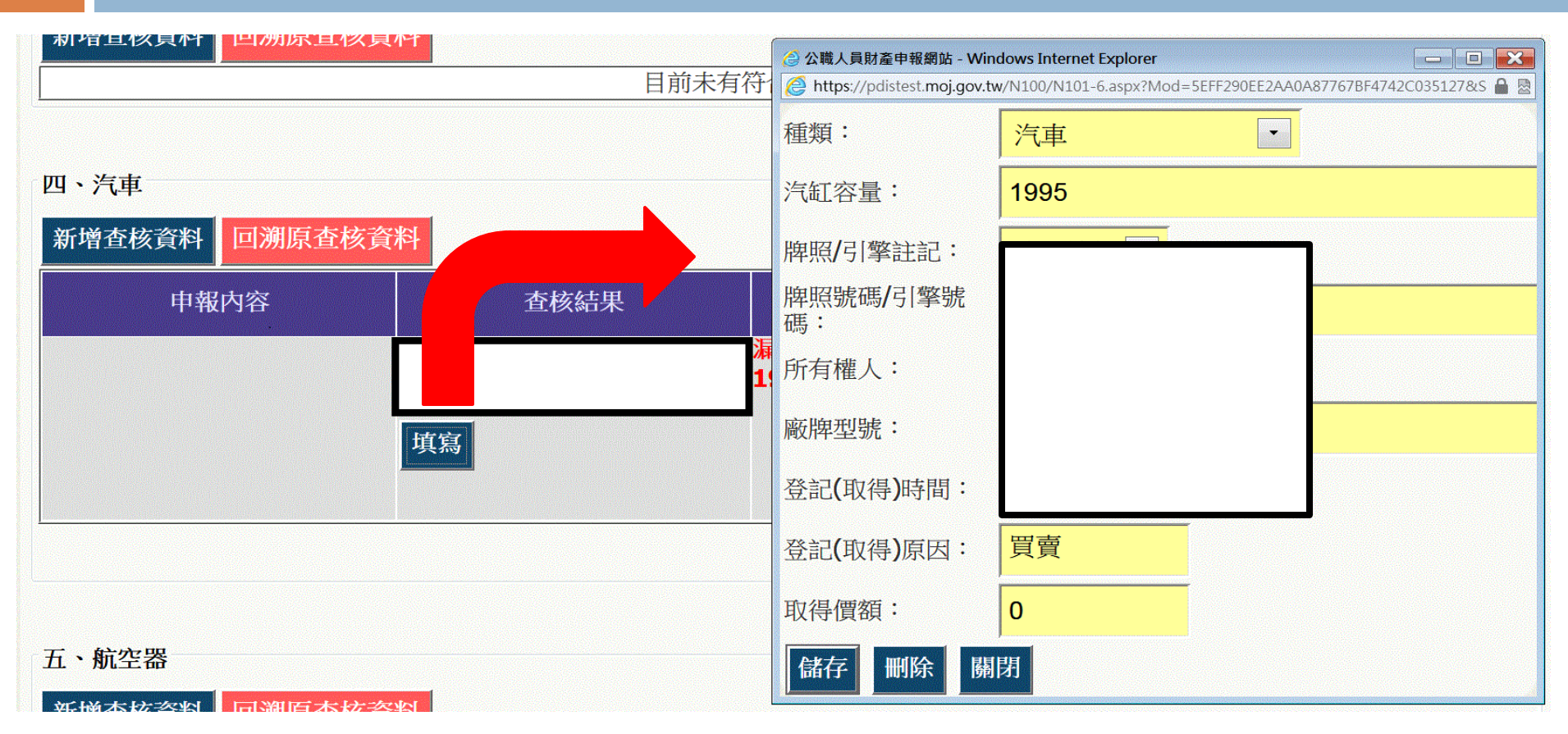

使用時機:(1)查核資料有誤(2)需進行[人工比對]調整資料時 點選[填寫],跳出編輯視窗,可進行資料修改 點選[儲存]後,視窗將關閉,系統將自動重新計算比對結果

## N101[刪除]查核結果

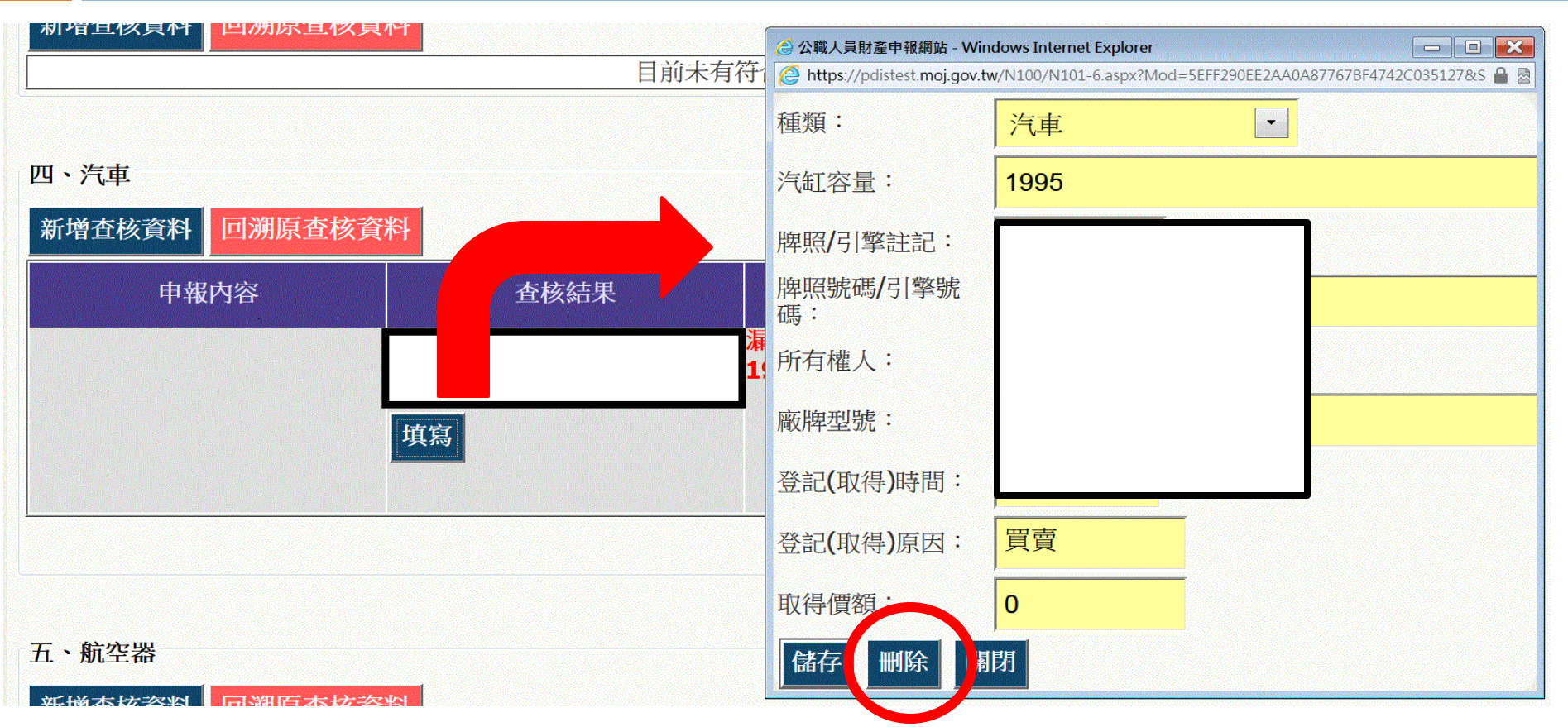

使用時機:(1)查核資料有誤(2)需進行[人工比對]調整資料時 點選[填寫],跳出編輯視窗,可進行資料修改 點選[刪除]後,視窗將關閉,並移除查核結果

### N101填寫審核結果

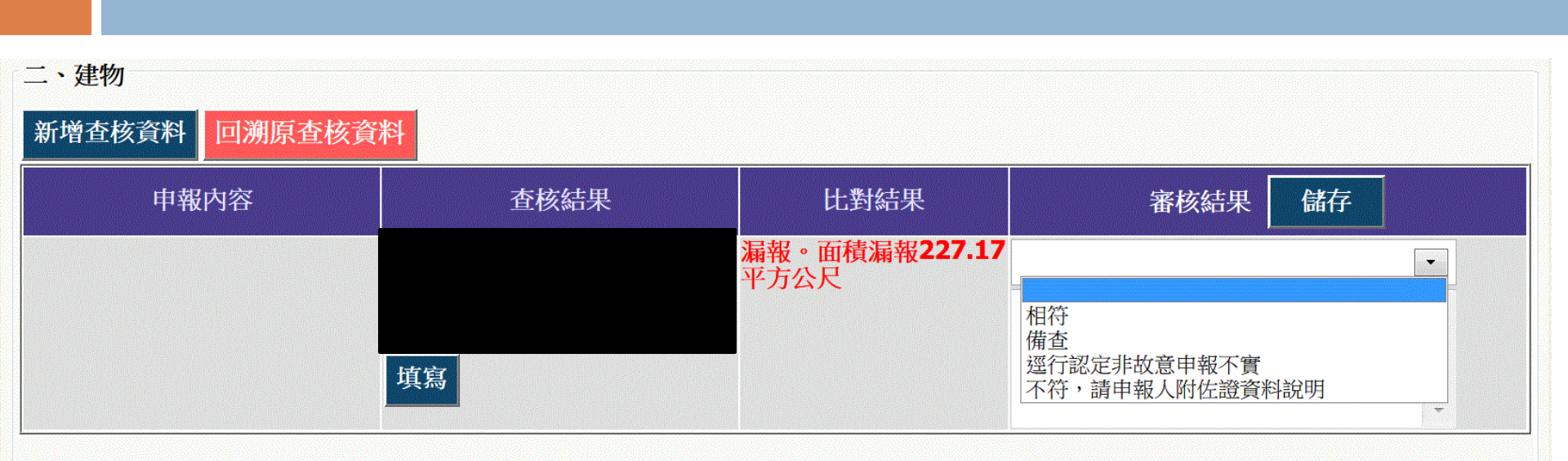

>政風人員可下拉選擇審核結果
 >審核結果預設有:相符/備查/逕行認定非故意申報不實/不符,請申報人附佐證資料說明
 >於自由輸入的區塊,可填寫審查情形及備註等文字
 >按下【儲存】按鈕進行儲存

## N101列印

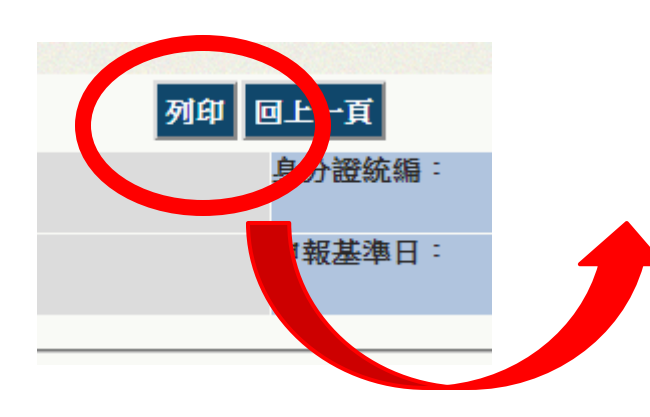

按下【列印】 按鈕,可匯出 「實質審查對 照表」word檔

| 申報人:王曼森 身分                                                                                   | }證統編:F126138238 申報類                                                             | 別:定期申報 申幸                | 最基準日:103/11/1↩    |
|----------------------------------------------------------------------------------------------|---------------------------------------------------------------------------------|--------------------------|-------------------|
| 申報內容₽                                                                                        | 查詢結果。                                                                           | 系統比對結果₀                  | 審核結果↩             |
| 一、土地:?                                                                                       | -                                                                               |                          |                   |
| 臺南市永康區蜈蜞潭段<br>0771-0005 地號; 面積 580.00 <sup>3</sup><br>方公尺; 持分 1/2; 所有權人3<br>曼森~              | ₽<br>₽                                                                          | ↓<br>無查核資料+ <sup>。</sup> | Q                 |
| 臺南市永康區蜈蜞潭段<br>〕771-0011 地號; 面積 190.00 <sup>3</sup><br>方公尺; 持分 1/1; 所有權人∃<br>曼森- <sup>。</sup> | 平<br>平<br>世地號; 面積 187.00 平方公尺; 持分<br>1/1; 所有權人王曼森↔                              | 面積溢報3平方公尺。               | و<br>م            |
| 臺南市永康區蜈蜞潭段<br>2255-0004地號; 面積90.00平]<br>公尺; 持分 1/1; 所有權人王曼<br>森↔                             | 臺南市永康區蜈蜞潭段2255-0004<br>方<br>地號; 面積 104.00 平方公尺; 持分<br>1/1; 所有權人王曼森+             | 面積短報14平方公尺。              | 巡行認定非故意申報不實。<br>● |
| 臺南市永康區蜈蜞潭段<br>2256-0004 地號; 面積 8.00 平<br>公尺; 持分 1/1; 所有權人王曼<br>森~                            | 臺南市永康區蜈蜞潭段2256-0004<br><sup>5</sup><br>地號;面積8.00平方公尺;持分<br>1/1;所有權人王曼森↔         | 相符。↩                     | ę                 |
| 2                                                                                            | ρ                                                                               | φ                        | ρ                 |
| 二、 <b>建物:</b> ₽                                                                              |                                                                                 |                          | -                 |
| 雲林縣二崙鄉新港後段<br>)0048-000 建號 00048-000; 面泊<br>39.00 平方公尺; 持分 1/2; 所<br>權人王曼森↔                  | 雲林縣二崙鄉新港後段 00048-000<br>責<br>建號 00048-000; 面積 35.00 平方2<br>月尺; 持分 1/2; 所有權人王曼森↔ | 面積溢報4平方公尺↔               | ę                 |
| 影化縣員林鎮三和段 725-103<br>號 725-10; 面積 38.00 平方公別                                                 | ▲<br>建彰化縣員林鎮三和段 725-10 建號<br>₹;725-10; 面積 48.00平方公尺; 持分                         | 面積短報 10 平方公尺+            | e                 |

### N102-進入前後年度申報財產功能

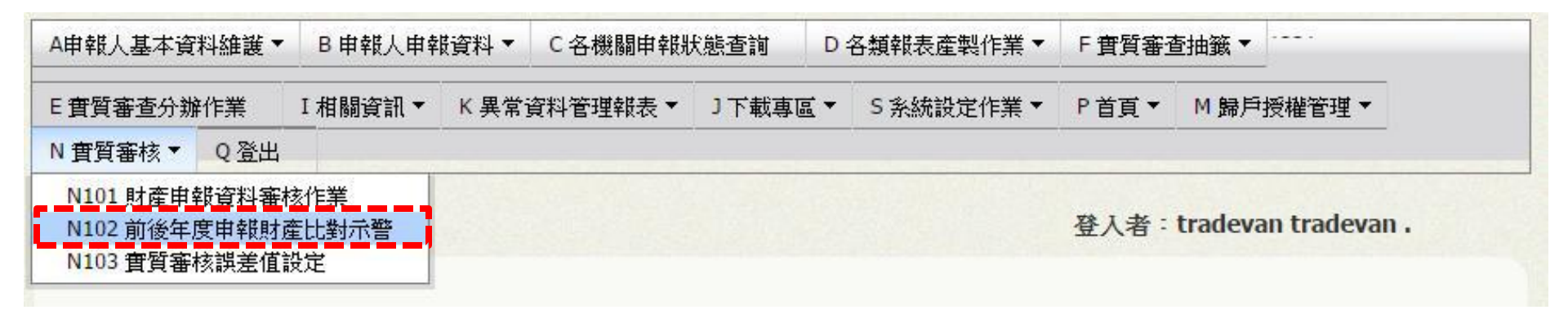

#### 進行前後年度申報財產

點選N 實質審查>【N102 前後年度財產申報比對示警】

## N102 查詢頁

| A申報人基本資料維護▼ | B 申報人申報資料 ▼ C 各機關申報 | 狀態查詢 D 各類報表產製作業 ▼ | F 實質審查抽籤 ▼         |
|-------------|---------------------|-------------------|--------------------|
| E 實質審查分辦作業  | I相關資訊▼ K異常資料管理報表▼   | 」下載專區▼ 5系統設定作業▼   | P首頁▼ M 歸戶授權管理      |
| 現在路徑:,      |                     |                   | 登入者:tradevan trade |
| ┌查詢條件       |                     |                   |                    |
| 申報年度:       | 103 🔻               |                   |                    |
| 服務機關:       | 法務部2                | ▼ - 全部            | ▼ - 全部 ▼ - 全部 ▼    |
| 受理申報機關:     | 法務部2                | ▼ - 全部            | ▼ - 全部 ▼ - 全部 ▼    |
|             | □包含所屬機關             |                   |                    |
| 身分證統一編號:    |                     |                   |                    |
| 供名:         |                     |                   |                    |

1) 查詢條件:可選 擇申報年度、服務 機關、受理申報機 關、身分證字號、 姓名 2) 資料顯示列表: 依據查詢條件過濾 出之資料 ▶申報基準日:申報人 該年度上傳之申報基準 Η ▶上傳日期:申報人該 年度上傳申報表時間 ▶管理:選擇比對年度 後,按下【比對審核】

### N102 系統畫面

| 一跨年度審核作業比對表 | Į                 |            |                                  |            |  |  |
|-------------|-------------------|------------|----------------------------------|------------|--|--|
| 儲存 列印 回上一頁  |                   |            |                                  |            |  |  |
| 申報人:        | 勿刪_資訊用            | :          | 身分證統編:                           | F126138238 |  |  |
| 職稱:         | 兼政風室主任            |            |                                  |            |  |  |
|             | 102年申報內容          | 103年申報內容   |                                  |            |  |  |
|             | 申報基準日:            | 申報基準日:     |                                  |            |  |  |
| 申報項目        | <b>102</b> /11/01 | 103 /10/10 | 比對財產增減情形                         | 審核結果       |  |  |
|             | 申報類別:             | 申報類別:      |                                  |            |  |  |
|             | 定期申報              | 就到職申報      |                                  |            |  |  |
| 一、土地        | 3肇                | 4肇         | 增加1筆                             | 測試         |  |  |
| 二、建物        | 2肇                | 2肇         | 102年與103年財產申<br>報內容相同,無增減情<br>形。 | 测試2        |  |  |
| 三、船舶        | 0筆                | 0肇         | 102年與103年財產申<br>報內容相同,無增減情<br>形。 |            |  |  |
| 四、汽車        | 2筆                | 1肇         | 減少1筆                             |            |  |  |
| 五、航空器       | 0筆                | 0肇         | 102年與103年財產申<br>報內容相同,無增減情<br>形。 |            |  |  |

## N102欄位介紹

|      | 102年申報內容  | 103年申報內容   |          |      |  |
|------|-----------|------------|----------|------|--|
|      | 申報基準日:    | 申報基準日:     |          |      |  |
| 申報項目 | 102/11/01 | 103 /10/10 | 比對財產增減情形 | 審核結果 |  |
|      | 申報類別:     | 申報類別:      |          |      |  |
|      | 定期申報      | 就到職申報      |          |      |  |
| 一、土地 | 3筆        | 4肇         | 增加1肇     | 測試   |  |
|      |           |            |          |      |  |
|      |           |            |          | /    |  |

▶申報項目:各財產種類項目名稱
 ▶OOO年申報內容:申報人該年度上傳之申報內容,若該年度有「線上實質審查」,則以實質審查資料為統計依據
 ▶比對財產增減情形:系統自動比對兩年度財產之增減情形
 ▶審核結果:政風人員填寫查核意見

## N102系統自動比對說明

| 申報項目 | 102年申報內容<br>申報基準日:<br>102/11/01<br>申報類別: | 103年申報內容<br>申報基準日:<br>103 /10/10<br>申報類別: | 比對財產增減情形                         | 審核結果 |
|------|------------------------------------------|-------------------------------------------|----------------------------------|------|
|      | 定期申報                                     | 就到職申報                                     |                                  |      |
| 一、土地 | 3筆                                       | 4肇                                        | 增加1肇                             | 測試   |
| 二、建物 | 2筆                                       | 2肇                                        | 102年與103年財產申<br>報內容相同,無增減情<br>形。 | 測試2  |
| 三、船舶 | 0筆                                       | 0肇                                        | 102年與103年財產申<br>報內容相同,無增減情<br>形。 |      |
| 四、汽車 | 2筆                                       | 1筆                                        | 减少1筆                             |      |
|      |                                          |                                           |                                  |      |

比對結果:系統根據兩個年度財產之增減情形進行自動比對。 比對結果可能出現【增加】、【減少】或【財產申報內容相同,無增減情形。】

### N102填寫審核結果

| Γ | 一跨年度審核作業比對表<br>儲存 列印 回上一頁 |           |            |                                  |            |  |  |
|---|---------------------------|-----------|------------|----------------------------------|------------|--|--|
|   | 申報人: 勿刪_資訊用               |           | 身分證統編:     |                                  | F126138238 |  |  |
|   | 職稱:                       | 兼政風室主任    |            |                                  |            |  |  |
|   |                           | 102年申報內容  | 103年申報內容   |                                  |            |  |  |
|   |                           | 申報基準日:    | 申報基準日:     |                                  |            |  |  |
|   | 申報項目                      | 102/11/01 | 103 /10/10 | 比對財產增減情形                         | 審核結果       |  |  |
|   |                           | 申報類別:     | 申報類別:      |                                  |            |  |  |
|   |                           | 定期申報      | 就到職申報      |                                  |            |  |  |
|   | 一、土地                      | 3肇        | 4肇         | 增加1肇                             |            |  |  |
|   | 二、建物                      | 2肇        | 2肇         | 102年與103年財產申<br>報內容相同,無增減情<br>形。 |            |  |  |

#### 政風人員可各別填寫審核結果·按下【儲存】按鈕進行儲存

## N102列印

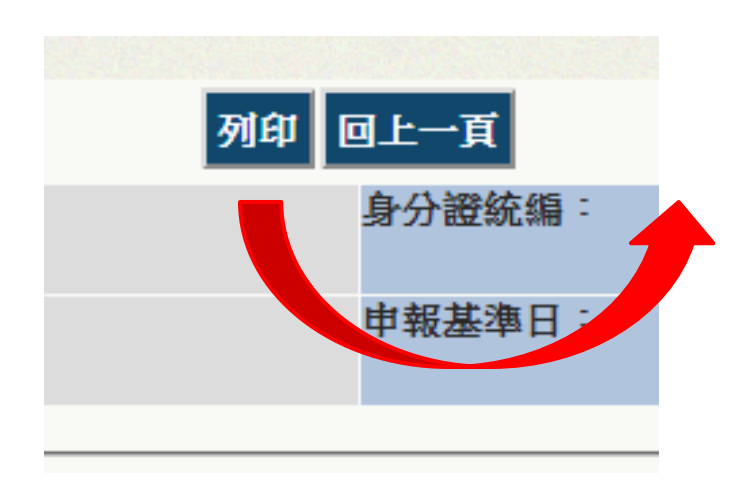

#### 按下【列印】按鈕, 可將匯出「財產申 報審核作業比對表」 word檔

| 10        | )2-103 年公職人 | 員財產申報審核    | <b>《作業比對表</b> ~                      | *       |
|-----------|-------------|------------|--------------------------------------|---------|
| 申報人→ 勿刪_貧 | 音訊用↓ 職稱↓ 兼政 | 風室主任~ 身分證  | È字號: F126138238↔                     | 4       |
|           | 102 年申報內容↔  | 103年申報內容。  | (自動化)比對                              | 4       |
|           | 申報基準日:      | 申報基準日:     | 財產增減情形↔                              | 4       |
| 財產項目↔     | 102.11.01   | 103.11.10  |                                      | 審核結果↔   |
|           | 申報類別:定期     | 申報類別:定期    |                                      |         |
|           | 申報↔         | 申報↓        |                                      |         |
| 一、土地。     | 3 肇↔        | 4 ≇∘       | 増加1筆↔                                | 測試+     |
| 二、建物。     | 2 筆*        | 2 筆~       | 102 年與 103 年財<br>產申報內容相同,<br>無增減情形。↓ | 測試 2₽ * |
| 三、船舶↔     | 0 筆0        | 0 筆0       | 102 年與 103 年財<br>產申報內容相同,<br>無增減情形。↓ | ÷<br>د  |
| 四、汽車↔     | 2 ≇⊷        | 1 ≇≁       | 減少1筆↔                                | e 4     |
| 五、航空器。    | 0 袭心        | 0 筆0       | 102 年與 103 年財<br>產申報內容相同,<br>無增減情形。↩ | ÷<br>Ģ  |
| 六、現金(總額)。 | 1000000 元~  | 1010000 元- | 増加 10000 元↩                          | ۽<br>ج  |
| 七、存款(總額)。 | 2300430 元~  | 2560430 元~ | 増加 260000 元~                         | ہ تی    |
| 八、有價證券    | 1530230 元~  | 1030230 元~ | 減少 500000 元↔                         | ہ<br>تہ |
| (總額)↩     |             |            |                                      |         |
| 九、+       | 505000 元~   |            | 増加 274933 元↔                         | ۽ ت     |
| 1.珠寶、古董、  |             |            |                                      |         |
| 今年四日山日    |             |            |                                      |         |

## N103進入功能

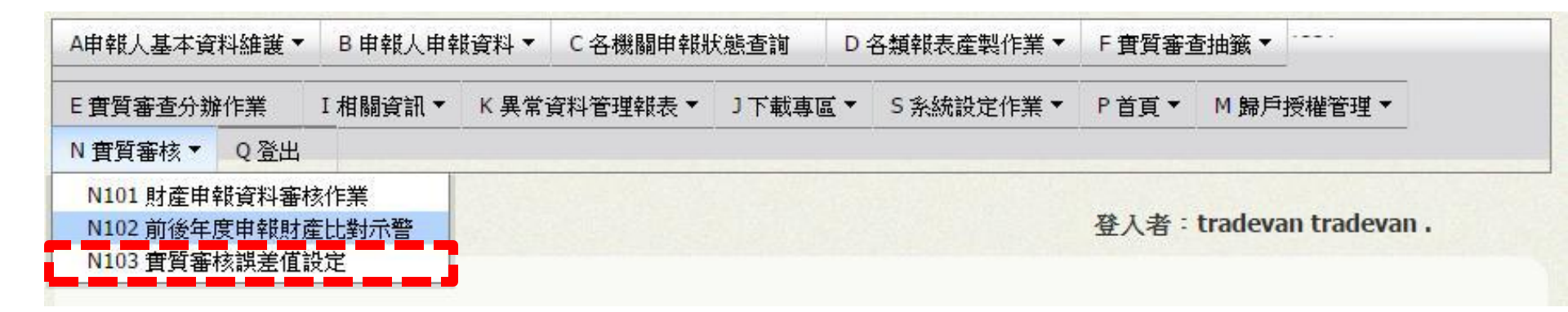

#### 點選N 實質審查>【N103 實質審查誤差值設定】

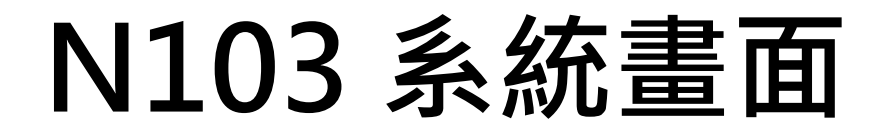

法務部公職人員財產申報系統

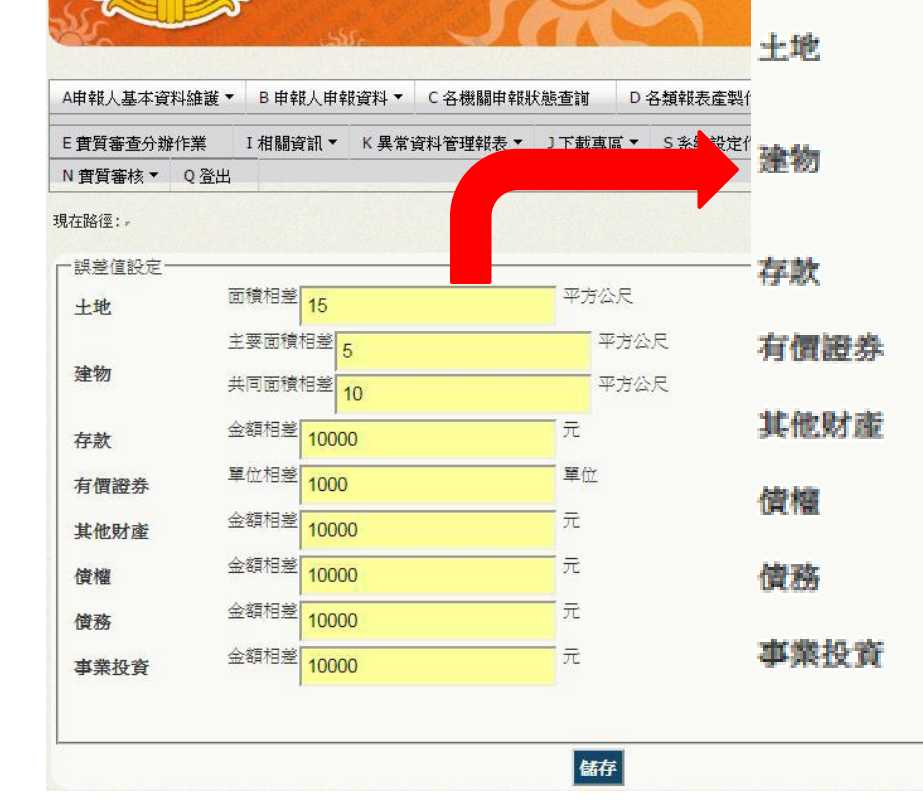

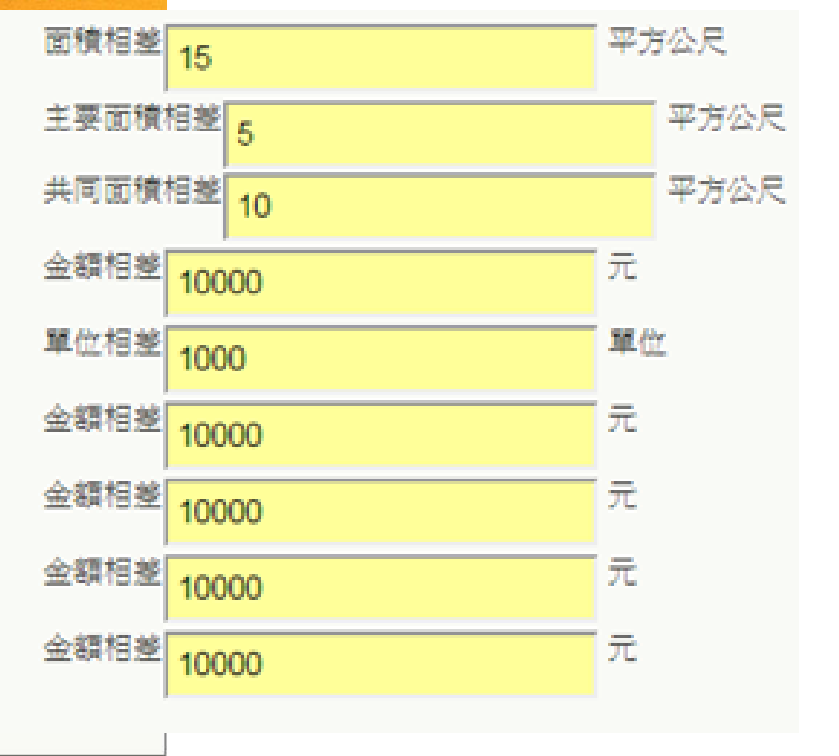

## N103欄位介紹

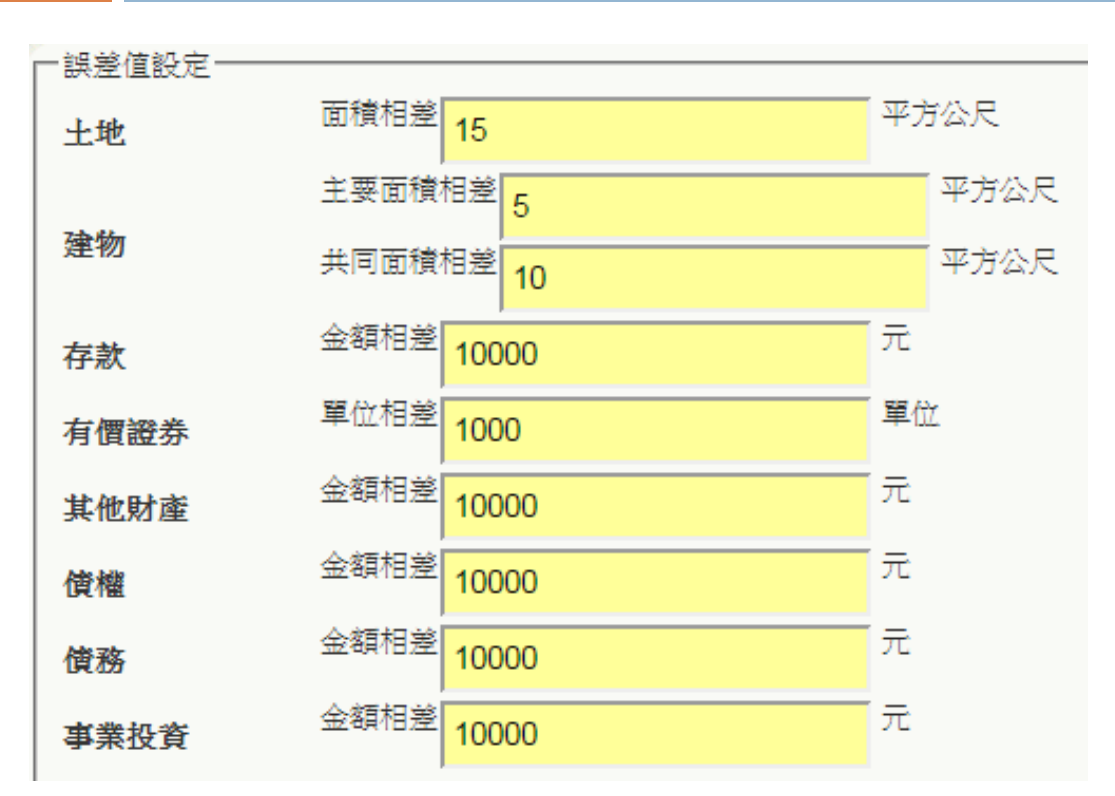

▶本功能為N101實質 審查之輔助功能,可 設定N101實質審查時 的警示範圍 ≻當N101功能類申報 人申報資料與查核結 果的差值超過本功能 之設定值時,將以紅 色顯示 比對結果 面積短報20平方公尺